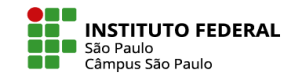

## **INSERIR PÁGINA – TEXTOS, IMAGENS, VÍDEOS E ÁUDIOS**

O recurso **Página** tem basicamente a mesma versatilidade do rótulo, podendo conter em uma única página textos, imagens, vídeos e áudios, de forma combinada.

Rótulos ficam visíveis, "estampados" na página do espaço virtual. Uma página, no entanto, somente é visível a partir do acesso a ela, via clique no link disposto na página do espaço virtual.

A escolha por um outro desses dois recursos se dá, basicamente, pela definição do layout projetado para seu curso, com a página podendo auxiliar na diminuição de sua poluição visual.

Para incluir uma página em um de seus tópicos, é só seguir o passo a passo:

- Ativar Modo de Edição (canto superior direito da tela)
- Clicar em Adicionar uma atividade ou recurso
- Em Rótulo, escolher Página
- Indicar um Nome
- Inserir o Conteúdo
- Rolar a tela para Salvar a operação.

|                              |                                         |        | X      |
|------------------------------|-----------------------------------------|--------|--------|
|                              | Buscar                                  |        |        |
|                              | Todos Atividades Recursos               |        |        |
| 🖻 Adicionando (              | um novo Paginao                         |        |        |
| v Geral                      | Expandir tudo                           | Página | Pótulo |
| Nome 0                       |                                         |        | ත් 🖸   |
| Descrição                    | 1 A * B I = • % % A • 4 A + P           |        |        |
|                              |                                         |        |        |
|                              |                                         |        |        |
|                              |                                         |        |        |
|                              | Exibir descrição na página do curso 🛛 🕡 |        |        |
| <ul> <li>Conteúdo</li> </ul> |                                         |        |        |
| Conteúdo da página           | 1 A • B I I II 0 % I II II II II II 1   |        |        |
| Role a tela e                |                                         |        |        |
| clique no                    |                                         |        |        |
| botão de                     |                                         |        |        |
| salvar a                     |                                         |        |        |
| alteração                    |                                         |        |        |

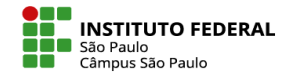

# INSERIR PÁGINA – TEXTOS, IMAGENS, VÍDEOS E ÁUDIOS

No campo **Conteúdo da página**, você incluirá os textos, imagens e vídeos a serem exibidos na página, procedendo da mesma maneira que na configuração de um rótulo.

|                                     | Aqui é possível inserir                                                               |
|-------------------------------------|---------------------------------------------------------------------------------------|
| <ul> <li>Conteúdo</li> </ul>        | Aqui é possível inserir link imagem Nesse botão você consegue inse<br>de vídeo da web |
| Conteúdo da página 0                | <b>↓</b> A▼ B I <u>U</u> <del>S</del> ≔ ≡ % % ! % % ⊠ ₽ ₽ ₽ ₽ ₽ ₽                     |
| Clique aqui para<br>exibir todos os | $\begin{array}{c ccccccccccccccccccccccccccccccccccc$                                 |
|                                     | Digite aqui seu texto                                                                 |
| j.                                  | Nords:0                                                                               |

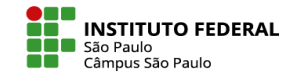

# **INSERIR PÁGINA – TEXTOS, IMAGENS, VÍDEOS E ÁUDIOS**

## EXEMPLO DE RÓTULO

### <u>Rótulo</u>

Rótulos tanto podem ser utilizados como organizadores de subtópicos dentro de cada tópico (como é o caso das expressões "Rótulo", "Arquivo", "URL", "Tab display", utilizadas neste tópico), como para a inserção de textos (como esse que você está lendo), imagens e vídeos (como o abaixo disposto) que se queiram sempre visíveis:

**EXEMPLO DE PÁGINA** 

## <u>Página</u>

Recurso que permite ao professor apresentar informações na forma de uma página da internet.

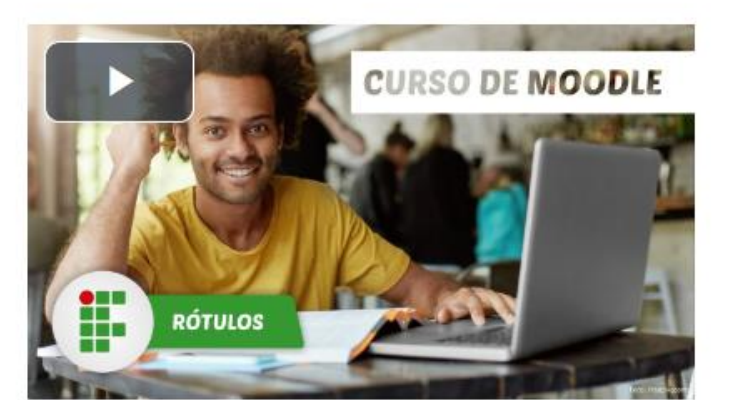

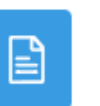

PÁGINA Exemplo de página - recursos básicos em Moodle